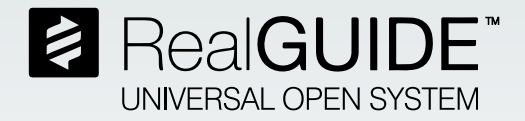

# **Encode**<sup>®</sup> **Converter Manual**

Download and install the Free RealGUIDE<sup>®</sup> software from the RealGUIDE<sup>®</sup> website (www.RealGUIDE.com) to convert an Encode scan for the following ZimVie implant systems: a. Encode Emergence: T3<sup>®</sup> and Osseotite<sup>®</sup> Certain<sup>®</sup>, TSX<sup>®</sup>, TSV<sup>®</sup>, and Eztetic<sup>®</sup>

b. Legacy Encode: T3 and Osseotite Certain and Ex Hex°, TSX, and TSV (excluding 2.9mmD)

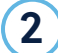

3

#### Click "Add patient"

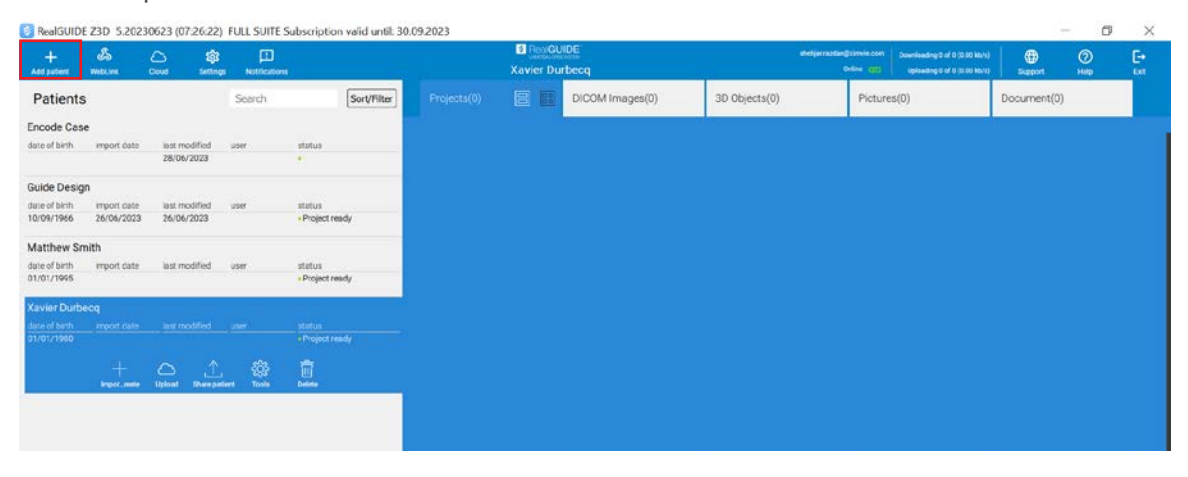

#### Add case information

| 🗧 RealGUIDE                              | E Z3D 5.202                | 30613 (12:13:19                                      | FULL SUITE S | obscription valid until:  | 30.09.2023                | _                      | les de                                    |                             |                               |                                |            | - 9        | ×         |
|------------------------------------------|----------------------------|------------------------------------------------------|--------------|---------------------------|---------------------------|------------------------|-------------------------------------------|-----------------------------|-------------------------------|--------------------------------|------------|------------|-----------|
| +<br>Antipation                          | Sa<br>metara               | Colue Series                                         | n Neotonions |                           |                           | FingGl<br>ncode Scan ( | JIDE<br>Conversion                        | -                           | sharpa no tangetina<br>Online | Developing D if 0 (0.00 (0.4)) |            | ()<br>1980 | E+<br>tet |
| Patients                                 | ŧ.                         |                                                      | Search       | Sort/Filter               | Projecta(0)               |                        | DICOM Images(0)                           | 3D Objects(0)               | 3p                            | ictures(0)                     | Document(0 |            |           |
| Custom Abu                               | utment Case                | last modified<br>36/05/2023                          | 1995         | Matur<br>4                |                           |                        |                                           |                             |                               |                                |            |            |           |
| Convertor To<br>date of time             | est<br>mpon date           | lest modified                                        | 1364         | sratus<br>«Project ready  |                           |                        |                                           |                             | 5                             |                                |            |            |           |
| Convertor To<br>date of brth             | est 2<br>ingon date        | last modified                                        | . Lanar      | etatas<br>«Project ready  | NEW PATIENT Revie Matthew | Smith                  | Date of Letin (DO/964/YYYY)<br>01/01/2000 | Dector:<br>bassgned doctor* |                               |                                |            |            |           |
| RG Converto<br>date of birth             | or Test 002<br>import date | lest modified                                        | Uper         | scattus<br>«Proyect ready |                           |                        |                                           |                             |                               |                                |            |            |           |
| Convertor To<br>date of birth            | est<br>inport date         | leatmodified                                         | use          | eretus<br>+ Project ready |                           |                        | X caree                                   |                             |                               |                                |            |            |           |
| Encode Scar<br>des of bits<br>01/01/2000 | n Conversion               | 1 (untrootfied)                                      | per l        | aratics<br>aProject leady |                           |                        |                                           |                             |                               |                                |            |            |           |
|                                          | +                          | ()<br>(),1000 () () () () () () () () () () () () () | lan 🖗        | Citer                     | l.                        |                        |                                           |                             |                               |                                |            |            |           |

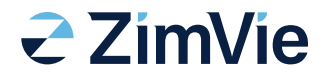

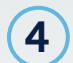

5

#### Select the "New Encode Conversion" option

| +<br>And patient                           | alle<br>Theta Line                 | Calor Setting               | LE<br>Notifications  | ň                                 |                   | Matthew            | IDE<br>Smith     |               | persudan@timme.com<br>Deline (col) | ark) 🜐 🛞    | E+<br>cat |
|--------------------------------------------|------------------------------------|-----------------------------|----------------------|-----------------------------------|-------------------|--------------------|------------------|---------------|------------------------------------|-------------|-----------|
| Patients                                   |                                    |                             | Search               | Sort/Alter                        | Projects(0)       |                    | DICOM Images(0)  | 3D Objects(0) | Pictures(0)                        | Document(0) |           |
| Custom Abut<br>date of birth               | tment Case                         | last modified<br>30/05/2023 | user.                | atotus<br>e                       |                   |                    |                  |               |                                    |             |           |
| Convertor Te<br>date of birth              | mport date                         | last modified               | unar                 | status<br>- Project ready         | Matthew Smith     |                    |                  | ×             |                                    |             |           |
| Convertor Te<br>date of binly              | ent 2<br>report date               | last resulting              | user                 | status<br>« Project ready         |                   | rt 10 Exam/Project | Import 20 Object |               |                                    |             |           |
| RG Convertor<br>date of birth              | r Test 002<br>Import date          | lest modified               | user                 | status<br>• Project ready         | ± 100             | rt too Scame       |                  |               |                                    |             |           |
| Convertor Te                               | import date                        | last modified               | user                 | status<br>+ Project ready         | reate + New CAD P | ropet              | ] 🕜 New Encode ( | tonversion    |                                    |             |           |
| Encode Scan<br>date of birth<br>01/01/2000 | Conversion<br>moort date           | last modifiest              | use                  | status<br>- Project ready         |                   | L                  | √ Dwe            |               |                                    |             |           |
| Matthew Sm<br>deteral birm(r<br>01/01/2000 | ath<br>Proof daar<br>+<br>Hard-see |                             | ana<br>Quanta<br>Ana | mattasi<br>+Propect ready<br>Elim |                   |                    |                  |               |                                    |             |           |
|                                            |                                    |                             |                      |                                   |                   |                    |                  |               |                                    |             |           |

Import the Encode scan from your computer

| Image: Barling Control       Image: Barling Control       Image: Barling Contro       Image: Barling Control       Im                                                                                                    | RealGUIDE       | EZ3D 5.2 | 1230613 (1 | (2:13:19) F | ULL SUITE S | Subscription veli                   | d until: 30.09.2023                                |                      |   |      |     |   |          | - 0                                                                                                    | × .  |
|----------------------------------------------------------------------------------------------------|-----------------|----------|------------|-------------|-------------|-------------------------------------|----------------------------------------------------|----------------------|---|------|-----|---|----------|----------------------------------------------------------------------------------------------------|------|
| Autor Autor                                                                                                    | 101             | 15       | 08         | ត្រា        | •           |                                     |                                                    | E RonGUIDE           |   | -    | 100 | 0 | 183      | Ø                                                                                                    | - E+ |
| Breacher       Display Failer       Display Failer       Display Failer       Display Failer         Import Scans       Import Scans       Import Scans       Import Scans       Import Scans       Import Scans         Import Scans       Import Scans<                                                                                                    | 1000            |          |            |             |             |                                     |                                                    |                      |   |      |     |   |          |                                                                                                    |      |
| Import Scans     Ouget Type:     Use of the line     Ouget Type:     Use of the line     Ouget Type:     Use of the line     Ouget Type:     Use of the line     Ouget Type:     Use of the line     Use of the line     Ouget Type:     Use of the line     Use of the line <tr< th=""><th>a</th><th></th><th></th><th></th><th>1000</th><th>a 🕾 🎹</th><th></th><th></th><th></th><th>1000</th><th></th><th></th><th>Clipping</th><th></th><th></th></tr<>                                                                                                    | a               |          |            |             | 1000        | a 🕾 🎹                               |                                                    |                      |   | 1000 |     |   | Clipping |                                                                                                    |      |
| Yest Type:         Yest Type:                                                                                                    | Encode Decembra |          |            |             | Impor       | rt Scans                            |                                                    |                      |   |      |     |   | cut dana | Contract of Contract of Contra |      |
| Open Type:         tax down down down down down down down down                                                                                                    |                 |          |            |             |             |                                     |                                                    |                      | - |      | _   |   |          |                                                                                                    |      |
| Imme imme         Imme imme         Imme imme         Imme imme         Imme imme         Imme imme         Imme imme         Imme imme imme imme imme imme imme imme                                                                                                    |                 |          |            |             | Object      |                                     |                                                    |                      |   |      |     |   |          |                                                                                                    |      |
| Key Organ Dations       W W         W W       W W       W W         W W       W W       W W         W W       W W       W W         W W       W W       W W         W W       W W       W W         W W       W W       W W       W W         W W       W W       W W       W W         S Z       Z W W       W W<                                                                                                    |                 |          |            |             |             |                                     |                                                    |                      |   |      |     |   |          |                                                                                                    |      |
| Total         total         total <tdtotal< td="">         total     &lt;</tdtotal<>                                                                                                    |                 |          |            |             | 5           |                                     | 1                                                  |                      |   |      |     |   |          |                                                                                                    |      |
| text true       Computer         My Computer       Name         kower jawa joithout, dich, #2.att       188 stif File 3/2A         kower jawa joithout, dich, #2.att       188 stif File 3/2A         kower jawa joithout, dich, #2.att       188 stif File 3/2A         kower jawa joithout, dich, #2.att       188 stif File 3/2A         kower jawa joithout, dich, #2.att       188 stif File 3/2A         kower jawa joithout, dich, #2.att       188 stif File 3/2A         kower jawa joithout, dich, #2.att       188 stif File 3/2A         kower jawa joithout, dich, #2.att       188 stif File 3/2A         kower jawa joithout, dich, #2.att       188 stif File 3/2A         kower jawa joithout, dich, #2.att       188 stif File 3/2A         kower jawa joithout, dich, #2.att       188 stif File 3/2A         kower jawa joithout, dich, #2.att       188 stif File 3/2A         kower jawa joithout, dich, #2.att       188 stif File 3/2A         kower jawa joithout joithout, dich, #2.att       188 stif File 3/2A         kower jawa joithout joithout, dich, #2.att       188 stif File 3/2A         kower jawa joithout joithout, dich, #2.att       188 stif File 3/2A         kower jawa joithout joithout, dich, #2.att       188 stif File 3/2A                                                                                                    |                 |          |            |             | -           | Keep onpical Possio                 | - Salas As                                         |                      |   |      |     |   |          |                                                                                                    |      |
| tak III (User Viser CODE)<br>Azdens.COE<br>Azdens.COE<br>Azd |                 |          |            |             |             |                                     |                                                    |                      |   |      |     |   |          |                                                                                                    |      |
| My Computer<br>Praziens.CORP<br>Converging without dich, #2.att<br>Lows java without dich, #2.att<br>Lows java without dich, #2.att<br>Lows without dich, #2.att<br>Lows without dich, #2                                                                                                    |                 |          |            |             |             | in: 🛄 Cilise                        | rs/rapidens.CORPD581.00Desktop-35hape D800 Scann • |                      |   |      |     |   |          |                                                                                                    |      |
| Fitzders.COP       kower jaw without dich, #1.stl       1818 stl Fie 3/2A         Is Wer jaw without dich, #1.stl       -28 stl Fie 3/2A         Is 0.7 28 for the HL-100 IEHA675stl       -28 stl Fie 3/2A         Is 0.7 28 for the HL-100 IEHA55stl       -28 stl Fie 3/2A         Is 0.7 28 for the HL-100 IEHA55stl       -28 stl Fie 3/2A         Is 0.7 28 for the HL-100 IEHA55stl       -28 stl Fie 3/2A         Is 0.7 28 for the HL-100 IEHA55stl       -28 stl Fie 3/2A         Is 2.7 28 for the HL-100 IEHA55stl       -28 stl Fie 3/2A         Is 2.7 28 for the HL-100 IEHA55stl       -28 stl Fie 3/2A         Is 2.7 28 for the HL-100 IEHA55stl       -28 stl Fie 3/2A         Is 2.7 28 for the HL-100 IEHA55stl       -28 stl Fie 3/2A         Is 2.7 28 for the HL-100 IEHA543tl       -28 stl Fie 3/2A         Is 2.7 8 for the HL-100 IEHA543tl       -28 stl Fie 3/2A         Is 2.7 8 for free:       Multi Files ?* atl * dut * atl * abs * abb       -         Is att Fie 3/2A       -       -       -         Is att Fie 3/2A       -       -       -         Is att Fie 3/2A       -       -       -         Is att Fie 3/2A       -       -       -         Is att Fie 3/2A       -       -       -                                                                                                    |                 |          |            |             |             | My Computer                         | Name                                               | Size Type Date M     |   |      |     |   |          |                                                                                                    |      |
| Image: Jane withhout deth, #1.stl       7Ell stl File 3/2Al         GO 72 E Certain EH100 IEEHA675.stl       2Ell stl File 3/2Al         S.7 78 TSV PEA framODTEMAF67.stl       2Ell stl File 3/2Al         S.0 72 C Certain EH100 IEEHA675.stl       2Ell stl File 3/2Al         S.0 72 C Certain EH100 IEEHA675.stl       2Ell stl File 3/2Al         S.0 72 C Certain EH100 IEEHA675.stl       2Ell stl File 3/2Al         S.0 72 C Certain EH100 IEEHA675.stl       2Ell stl File 3/2Al         S.5 78 TSV PEAA fram020 TIEEHA67.stl       2Ell stl File 3/2Al         S.5 78 TSV PEAA fram020 TIEEHA67.stl       2Ell stl File 3/2Al         S.5 78 TSV PEAA fram020 TIEEHA63.stl       2Ell stl File 3/2Al         S.5 78 TSV PEAA fram020 TIEEHA63.stl       2Ell stl File 3/2Al         S.5 78 TSV PEAA fram020 TIEEHA63.stl       2Ell stl File 3/2Al         S.5 78 TSV PEAA fram020 TIEEHA63.stl       2Ell stl File 3/2Al         S.4 Z E Certain EH100 IEEHA343.stl       2Ell stl File 3/2Al         File game       Team         File game       Team         V CK       X Exeme                                                                                                    |                 |          |            |             |             |                                     | lower jaw without ditch_#2.stl                     | 18i8 stl File 3/2 Al |   |      |     |   |          |                                                                                                    |      |
| 6.0 /2 B Certain EHL-10.00 IEEHA475 stil       2B stil File 3/2 AV         5.0 /2 B Certain EHL-10.00 IEEHA455 stil       3B stil File 3/2 AV         5.0 /2 B Certain EHL-10.00 IEEHA455 stil       3B stil File 3/2 AV         4.5 /2 B TSV EHA Em                                                                                                    |                 |          |            |             |             |                                     | lower jaw without ditch #1.stl                     |                      |   |      |     |   |          |                                                                                                    |      |
| 9.7 728 TSV EHA (m00 TEFLA755.st)       -2# stiff-8 322 AV         9.0 72 Getrah FEL-10.00 TEFLA755.st)       -2# stiff-8 322 AV         4.5 20 TSV EHA (m00 TEFLA757.st)       -2# stiff-8 322 AV         3.5 728 TSV EHA (m00 TEFLA757.st)       -2# stiff-8 322 AV         3.5 728 TSV EHA (m00 TEFLA757.st)       -3# stiff-8 322 AV         3.5 728 TSV EHA (m00 TEFLA757.st)       -3# stiff-8 322 AV         3.5 728 TSV EHA (m00 TEFLA757.st)       -3# stiff-8 322 AV         3.5 728 TSV EHA (m00 TEFLA757.st)       -3# stiff-8 322 AV         3.5 728 TSV EHA (m00 TEFLA757.st)       -3# stiff-8 322 AV         3.5 728 TSV EHA (m                                                                                                    |                 |          |            |             |             |                                     | 6.0 ZB Certain EH., 1.0.0 IEEHA675.stl             |                      |   |      |     |   |          |                                                                                                    |      |
| 5:0       2E Certain EH-1.100 IEEHA45631       3Bit STFRe 32.2AV         4:5       28:0       1File 372AV         4:5       28:0       1File 372AV         3:5       28:0       1File 372AV         3:5       28:0       1File 372AV         3:5       28:0       1File 372AV         3:5       28:0       1File 372AV         3:5       28:0       1File 372AV         3:5       28:0       1File 372AV         3:5       28:0       1File 372AV         3:5       28:0       1File 372AV         3:5       28:0       1File 372AV         3:5       28:0       1File 372AV         3:5       28:0       1File 372AV         3:5       28:0       1File 372AV         3:5       28:0       1File 372AV         3:4       28:0       1File 372AV         2                                                                                                    |                 |          |            |             |             |                                     | 5.7 ZB TSV EHA Em0.0 TEEHA575.stl                  |                      |   |      |     |   |          |                                                                                                    |      |
| 4.5 28 TSY EHA (TIII, 2407 24-102-24)       28 stif Fib 32/2_A/         4.5 28 TSY EHA (TIII, 2017 2401 4244)       38 stif Fib 32/2_A/         3.5 28 TSY EHA (TIII, 2017 2401 4244)       38 stif Fib 32/2_A/         3.5 28 TSY EHA (TIII, 2017 2401 4244)       38 stif Fib 32/2_A/         3.5 28 TSY EHA (TIII, 2017 2401 4244)       38 stif Fib 32/2_A/         3.5 28 TSY EHA (TIII, 2017 2401 4244)       38 stif Fib 32/2_A/         3.5 28 TSY EHA (TIII, 2017 2401 4244)       38 stif Fib 32/2_A/         3.4 28 Certain EHI - 1.00 (EEHA333.sti       38 stif Fib 32/2_A/         3.4 28 Certain EHI - 1.00 (EEHA343.sti)       28 stif Fib 32/2_A/         Fib stif Fiber 24                                                                                                    |                 |          |            |             |             |                                     | 5.0 ZB Certain EH. 1.0.0 IEEHA565.stl              | 3i8 stl File 3/2 Al  |   |      |     |   |          |                                                                                                    |      |
| 4.5 26 ISV EAA (IT-LOU) ILEUNAR/ALL       3.5.6 81 Free 3/2_A         3.5 27 ISV EAA (IT-LOU) ILEUNAR/ALL       3.6.8 81 Free 3/2_A         3.5 28 ISV EAA (IT-LOU) ILEUNAR/ALL       3.6.8 81 Free 3/2_A         3.4 28 Certain EH.10.00 IEEHAA343 at       28 81 Free 3/2_A         740 87 Free (It-LOU) ILEUNAR/ALL       28 81 Free 3/2_A         9       7 (It-LOU) ILEUNAR/ALL         9       7 (It-LOU) ILEUNAR/ALL         9                                                                                                    |                 |          |            |             |             |                                     | 4.5 ZB TSV EHA Em., A467_Zr-1.0.2.stl              | 2iB stl File 3/2 Al  |   |      |     |   |          |                                                                                                    |      |
| 3.5 / 35 / 55 / 54 / 41                                                                                                    |                 |          |            |             |             |                                     | 4.5 ZB TSV EHA Em. UU TEEHA467.50                  | 216 sti File 3/2 Al  |   |      |     |   |          |                                                                                                    |      |
| 3.4. ZE Certain BL1.00 IEBIA343stl       2B stl File 3/2Al         File grave.       File grave.         File grave.       Vice Tast * all * all *                                                                                                    |                 |          |            |             |             |                                     | 3.5 ZB TSV EHA Em., 0.0 TEEHA333 st                | 3_iB stl File 3/2_A  |   |      |     |   |          |                                                                                                    |      |
|                                                                                                    |                 |          |            |             |             |                                     | 3.4 ZB Certain EH. 1.0.0 IEEHA343.stl              | 2iB stl File 3/2 Al  |   |      |     |   |          |                                                                                                    |      |
|                                                                                                    |                 |          |            |             |             |                                     |                                                    |                      |   |      |     |   |          |                                                                                                    |      |
| Fingene Fingene Mach Tage * All * all * al                                                                                                    |                 |          |            |             |             |                                     |                                                    |                      |   |      |     |   |          |                                                                                                    |      |
|                                                                                                    |                 |          |            |             |             |                                     |                                                    |                      |   |      |     |   |          |                                                                                                    |      |
| Files of type: Week Teles (* all * all * a                                                                                                    |                 |          |            |             | 1           |                                     |                                                    |                      |   |      |     |   |          |                                                                                                    |      |
|                                                                                                    |                 |          |            |             |             | and been a little to be a little to | Research and the same second of                    |                      |   |      |     |   |          |                                                                                                    |      |
|                                                                                                    |                 |          |            |             |             |                                     |                                                    |                      |   |      |     |   |          |                                                                                                    |      |
|                                                                                                    |                 |          |            |             |             |                                     |                                                    |                      |   |      |     |   |          |                                                                                                    |      |
|                                                                                                    |                 |          |            |             |             |                                     |                                                    |                      |   |      |     |   |          |                                                                                                    |      |
|                                                                                                    |                 |          |            |             |             |                                     |                                                    |                      |   |      |     |   |          |                                                                                                    |      |
|                                                                                                    |                 |          |            |             | _           |                                     |                                                    |                      |   |      |     |   |          |                                                                                                    |      |
| Ed David                                                                                                    |                 |          |            |             |             |                                     |                                                    |                      |   |      |     |   |          |                                                                                                    |      |

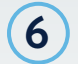

Align the Encode scan in the correct orientation according to annotation head on bottom left and press "Next Step" once done.

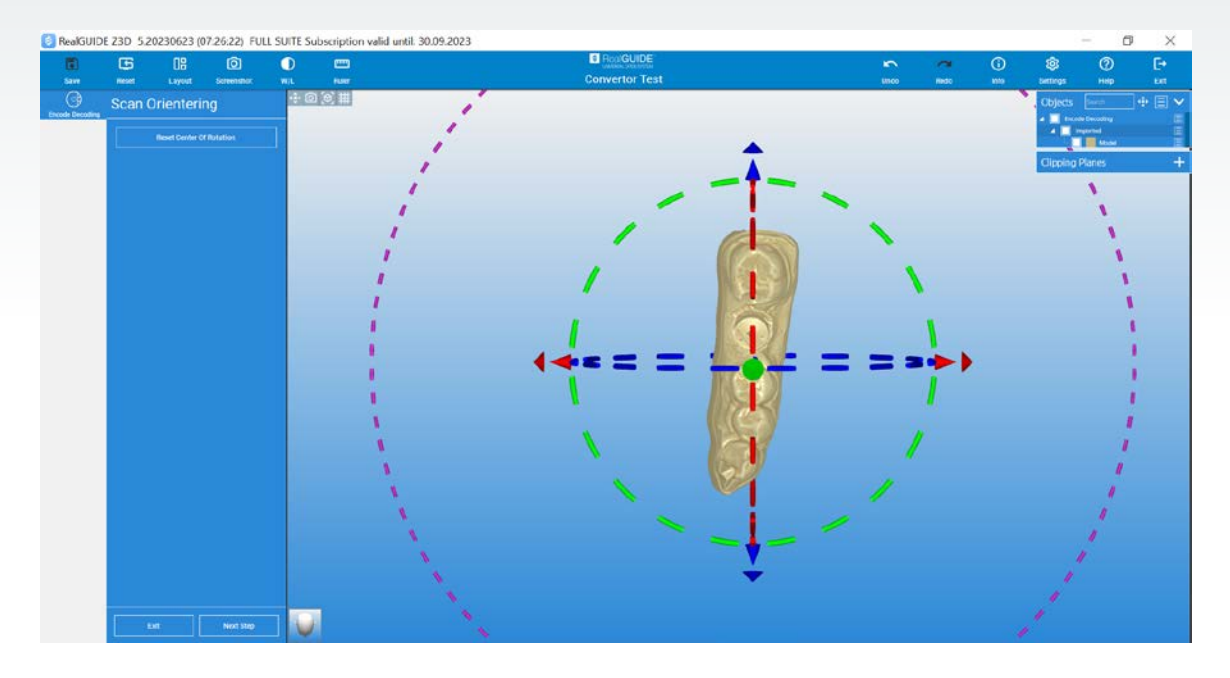

Now you have an ability to convert the Encode scan automatically as well as manually.

### Auto decoding your Encode cases

1

Place a registration point on the surface of the Encode and select the Encode decoding button shown below.

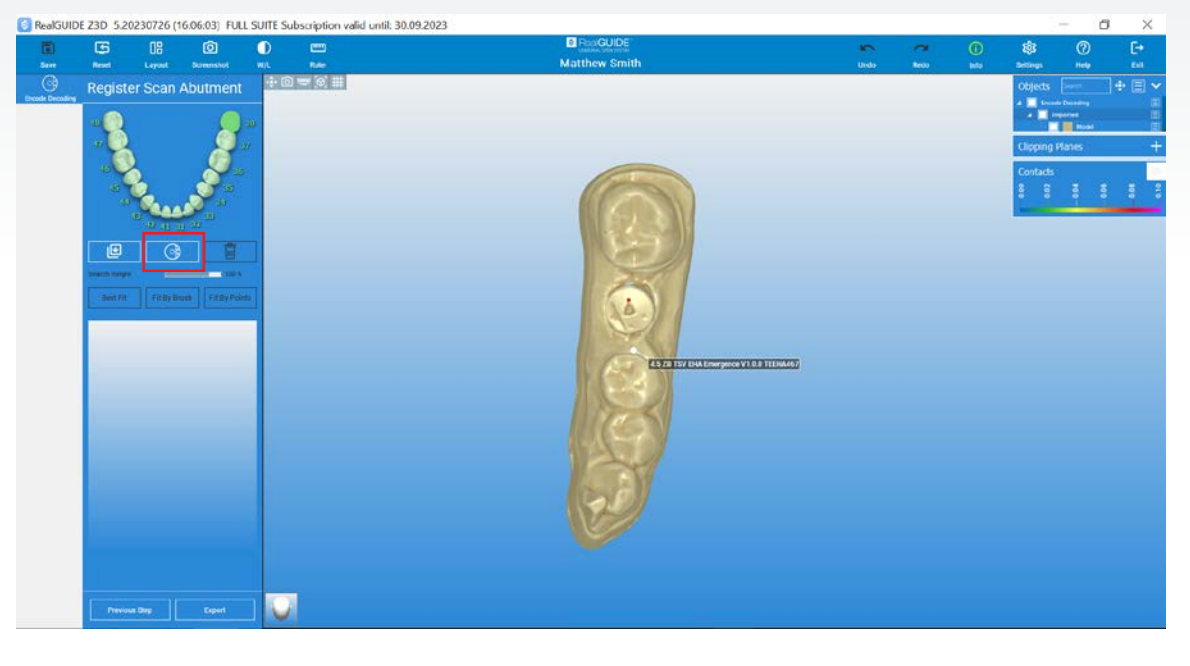

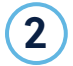

The software will register the Encode library and provide an automatic Encode suggestion. Please compare and verify the geometry of the Encode suggestion with the Encode scan in the middle. Select "OK" confirming that you have verified the Encode suggested and agree to proceed with registration and conversion.

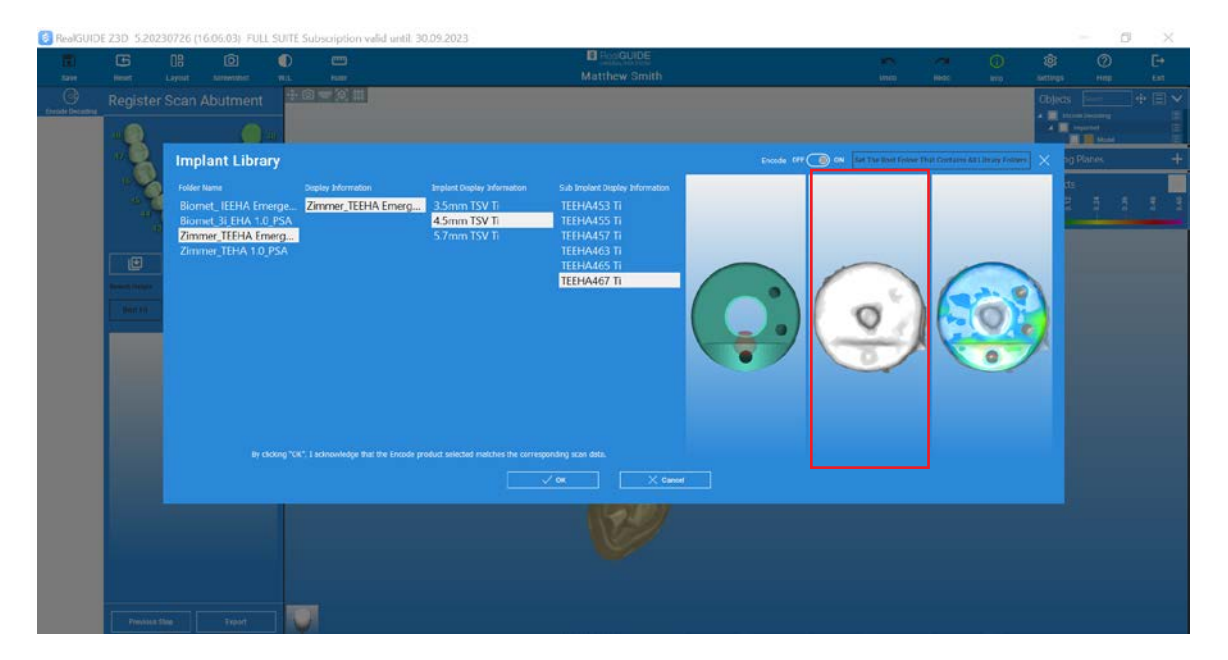

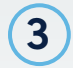

Once completed, please select "Export" to export the Encode conversion to your local computer.

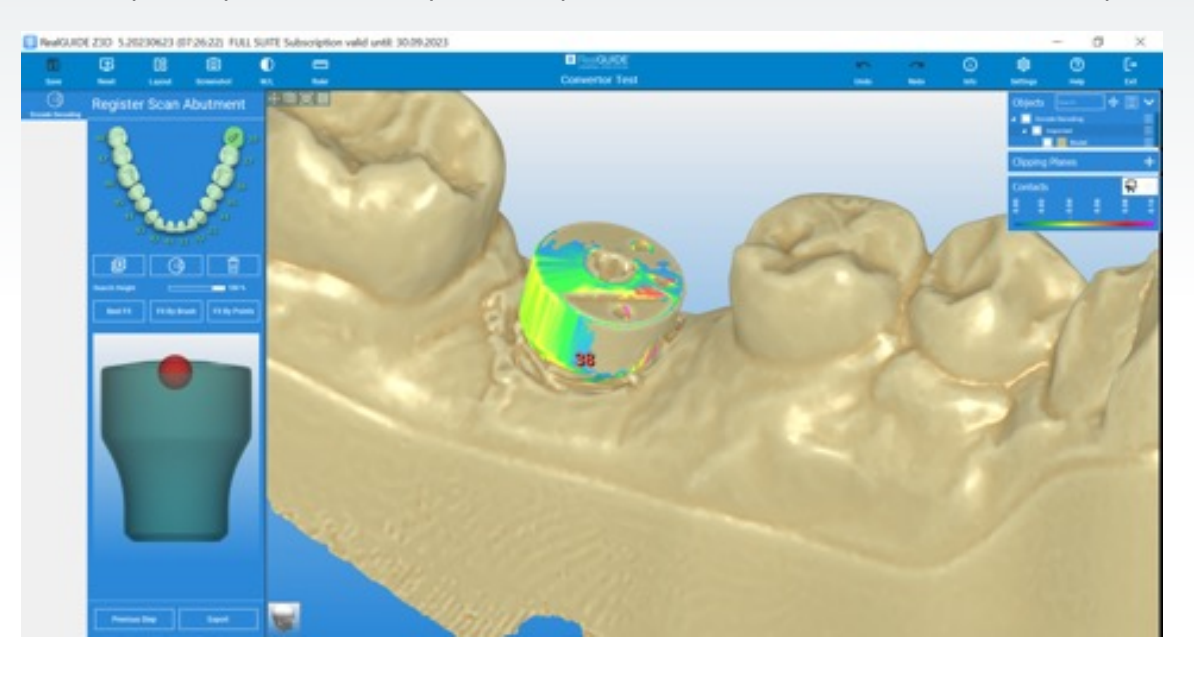

Export the Encode conversion for your design software of choice - 3Shape<sup>™</sup>, Exocad<sup>™</sup>, and Dental Wings<sup>™</sup>.

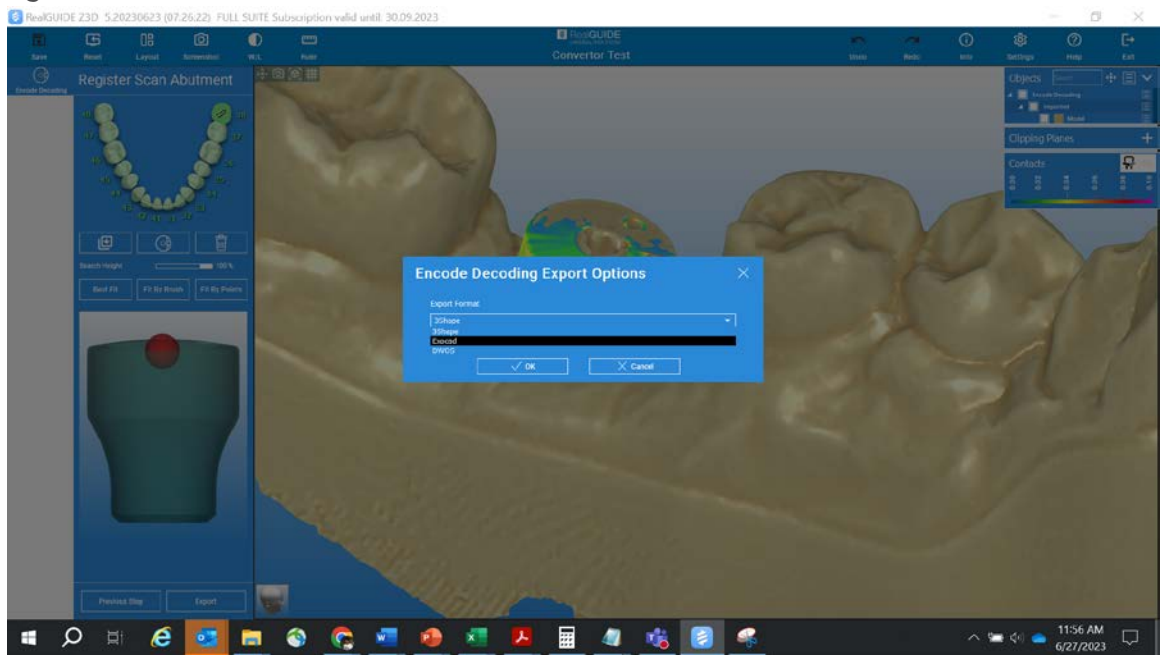

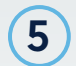

6

Select a folder on your local computer to export the conversion.

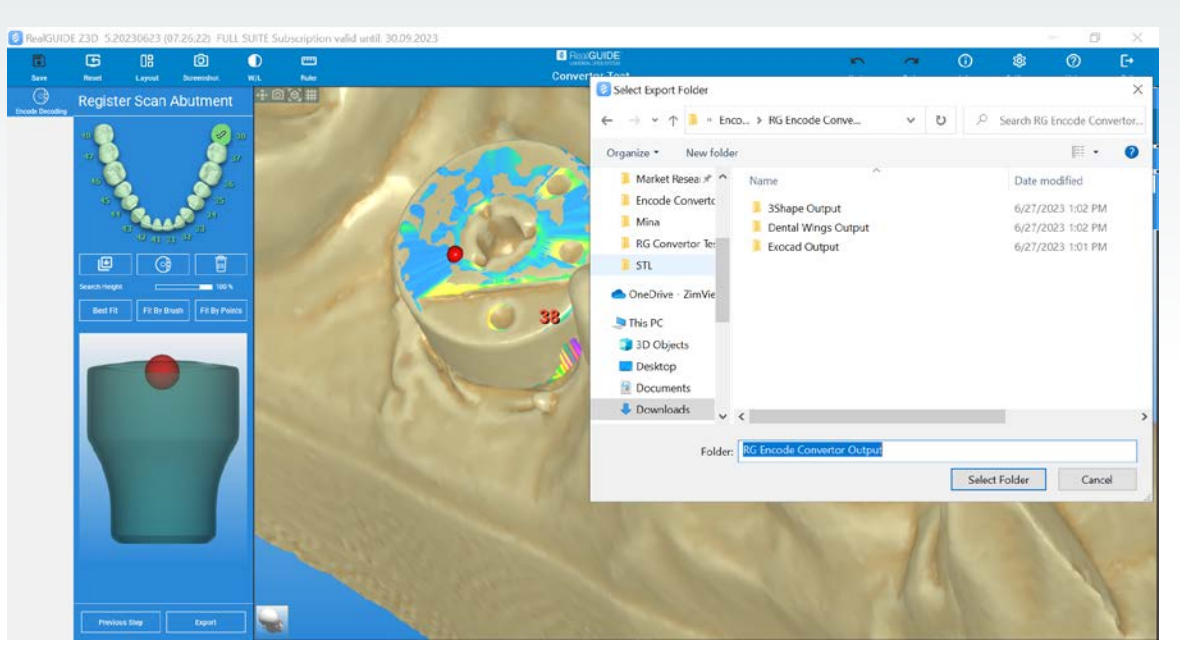

You will receive conversion outputs based on your software of choice, namely:

A. Output for 3Shape: A single STL file containing the scan body marker and the model.

| cod | le Convertor > R | G Encode Convertor Output > 3Shap | e Output          | ~     | U     | ,₽ Sea    | irch 3Shape Outp |
|-----|------------------|-----------------------------------|-------------------|-------|-------|-----------|------------------|
| ^   | Name             | ^                                 | Date modified     | Туре  |       |           | Size             |
|     | EHA Emerg        | ence V1_0_3 TEEHA467_Ti 4_5 ZB TS | 6/27/2023 1:15 PM | Zfx E | ncode | Converter | 9,329 KB         |

B. Output for Exocad: Two files-> One file for scan body marker and another file for the model.

| bde | e Convertor > RG Encode Convertor Output > Exocad | Output            | ~     | U       | ,₽ Sea    | rch Exocad Output |
|-----|---------------------------------------------------|-------------------|-------|---------|-----------|-------------------|
|     | Name                                              | Date modified     | Type  |         |           | Size              |
|     | EHA Emergence V1_0_3 TEEHA467_Ti 4_5 ZB TS        | 6/27/2023 2:24 PM | Zfx E | ncode ( | Converter | 8,113 KB          |
|     | EHA Emergence V1_0_3 TEEHA467_Ti 4_5 ZB TS        | 6/27/2023 2:24 PM | Zfx E | ncode ( | Converter | 1,176 KB          |

C. Output for Dental Wings: Two files-> One file for scan body marker and another file for the model.

| cod | e Convertor > RG Encode Convertor Output > Dental | Wings Output      | v U 🔎              | Search Dental Wings Output |
|-----|---------------------------------------------------|-------------------|--------------------|----------------------------|
| •   | Name                                              | Date modified     | Туре               | Size                       |
| L   | EHA Emergence V1_0_3 TEEHA467_Ti 4_5 ZB TS        | 6/27/2023 2:30 PM | Zfx Encode Convert | ter 8,145 KB               |
|     | EHA Emergence V1_0_3 TEEHA467_Ti 4_5 ZB TS        | 6/27/2023 2:30 PM | Zfx Encode Convert | ter 1,176 KB               |

### Manually decoding your Encode cases

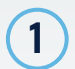

Click the library selection folder.

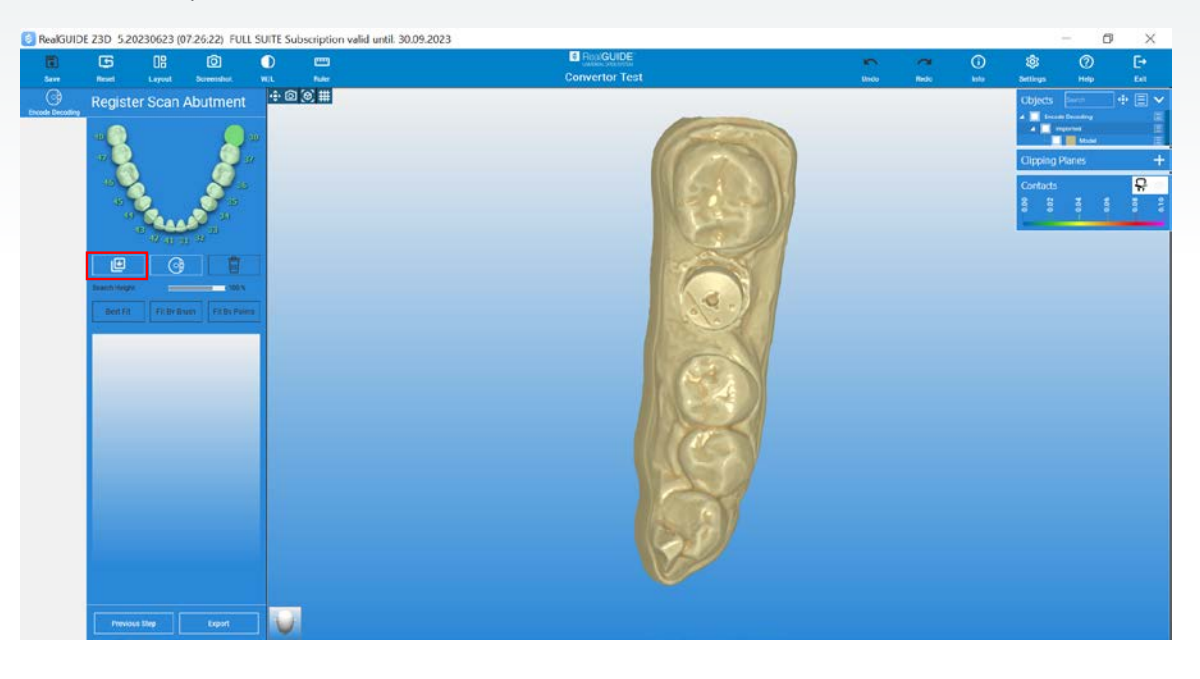

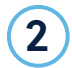

Select the relevant Encode library based on the Encode map provided to you and press "OK."

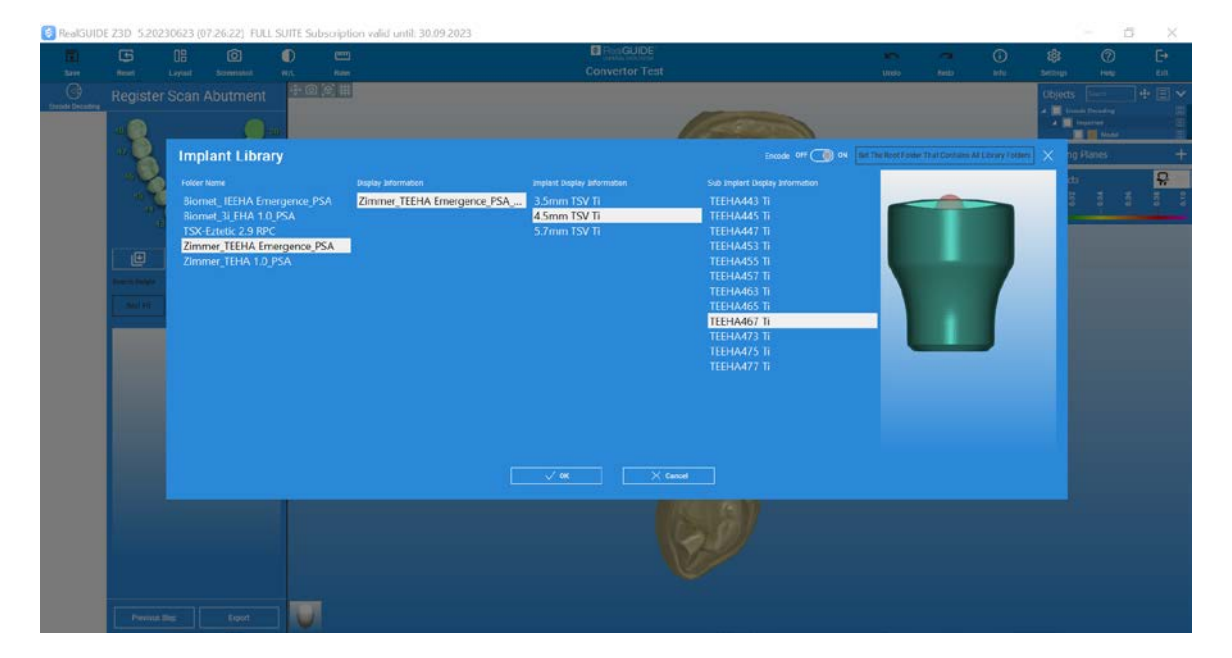

**3** To ensure proper fit, please register using the "Fit By Points" functionality.

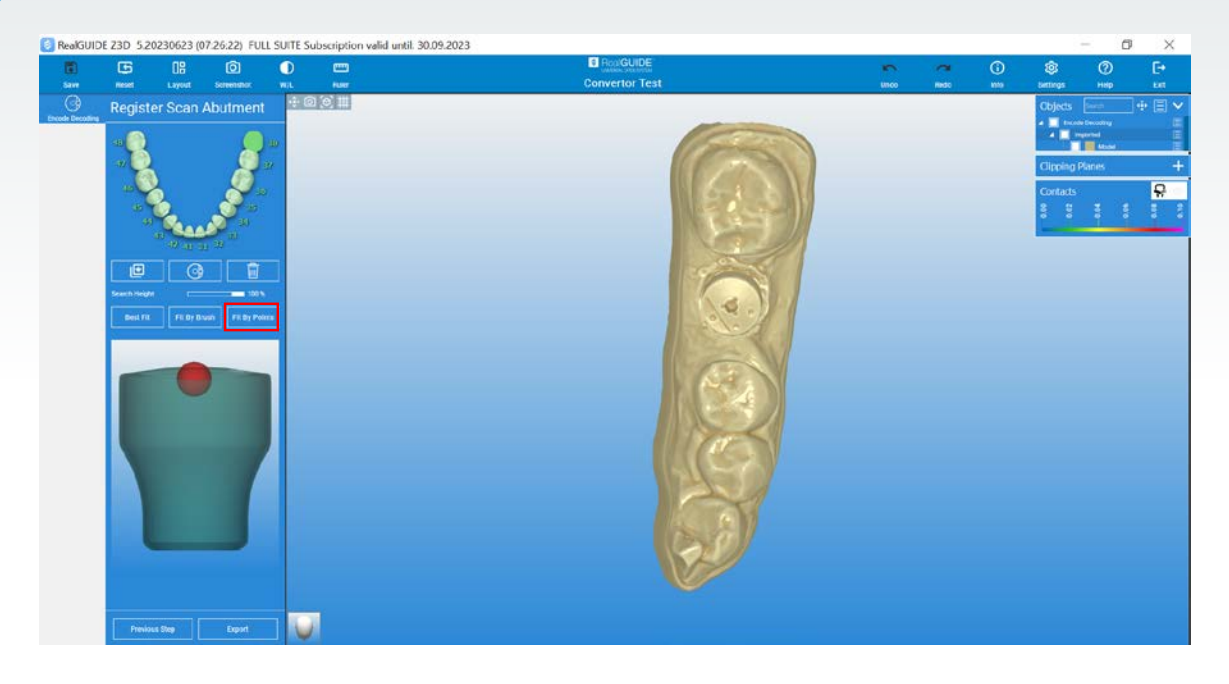

4 Start the registration process by selecting points on the Encode surface on your scan on the left window and matching corresponding points at the same location on the Encode cross-section window on the right. Once done, select "Fit."

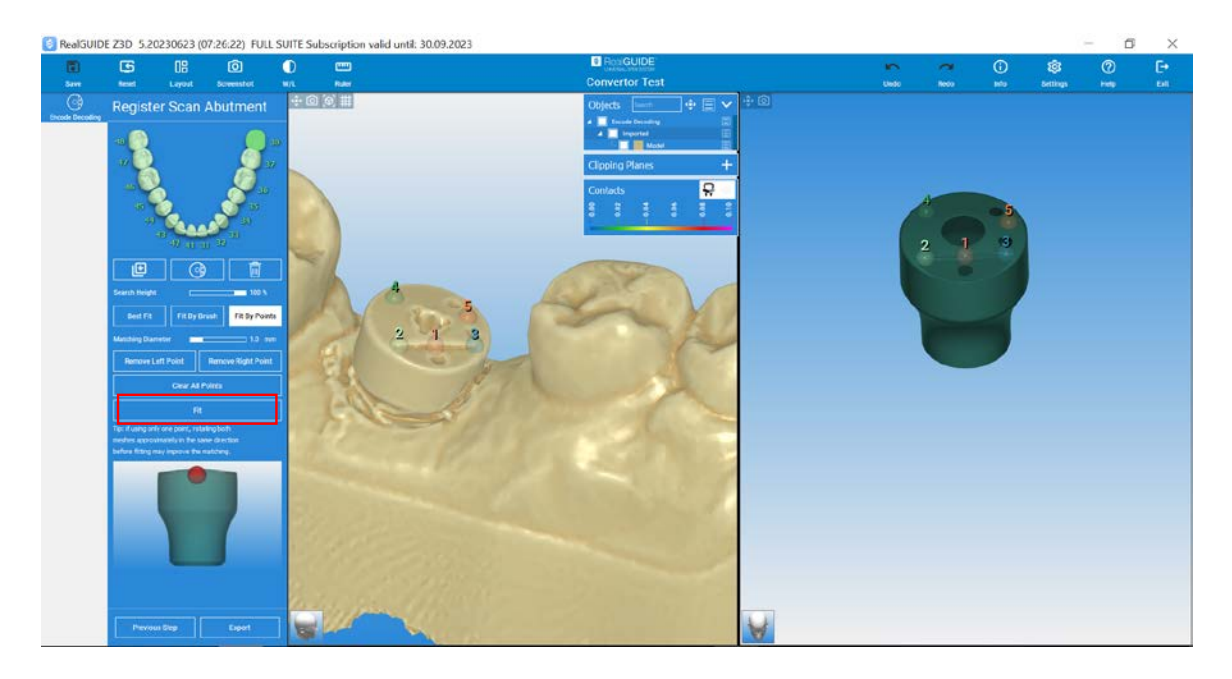

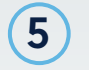

6

Ensure that the Encode is registered correctly and there is no rotation or alignment issues. Select "OK" if satisfied with the registration and alignment, or select "Edit" to change the "Fit By Points" registration.

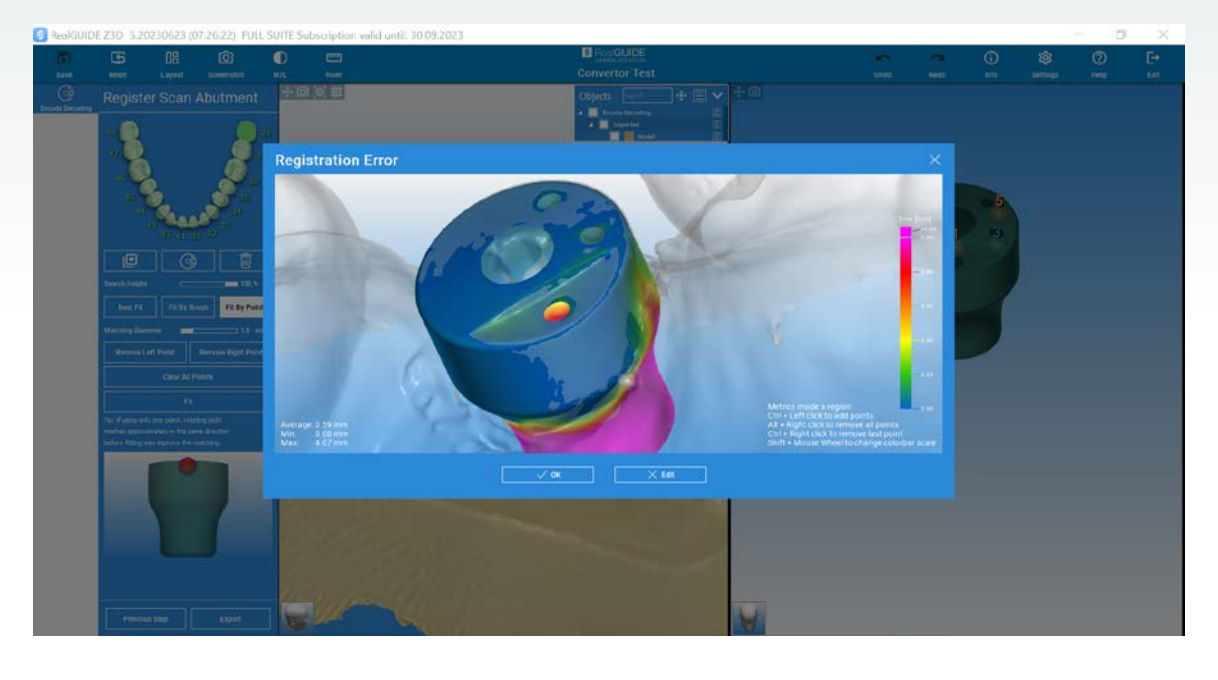

Once completed, please select "Export" to export the Encode conversion to your local computer.

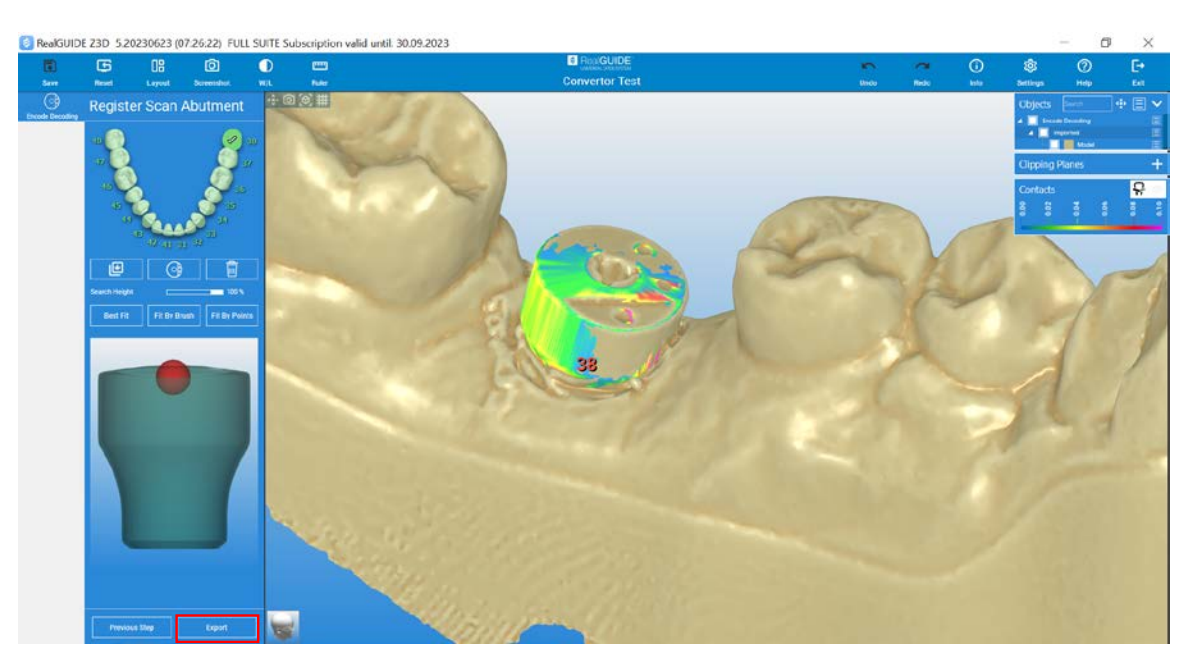

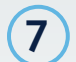

Export the Encode conversion for your design software of choice - 3Shape, Exocad, and Dental Wings.

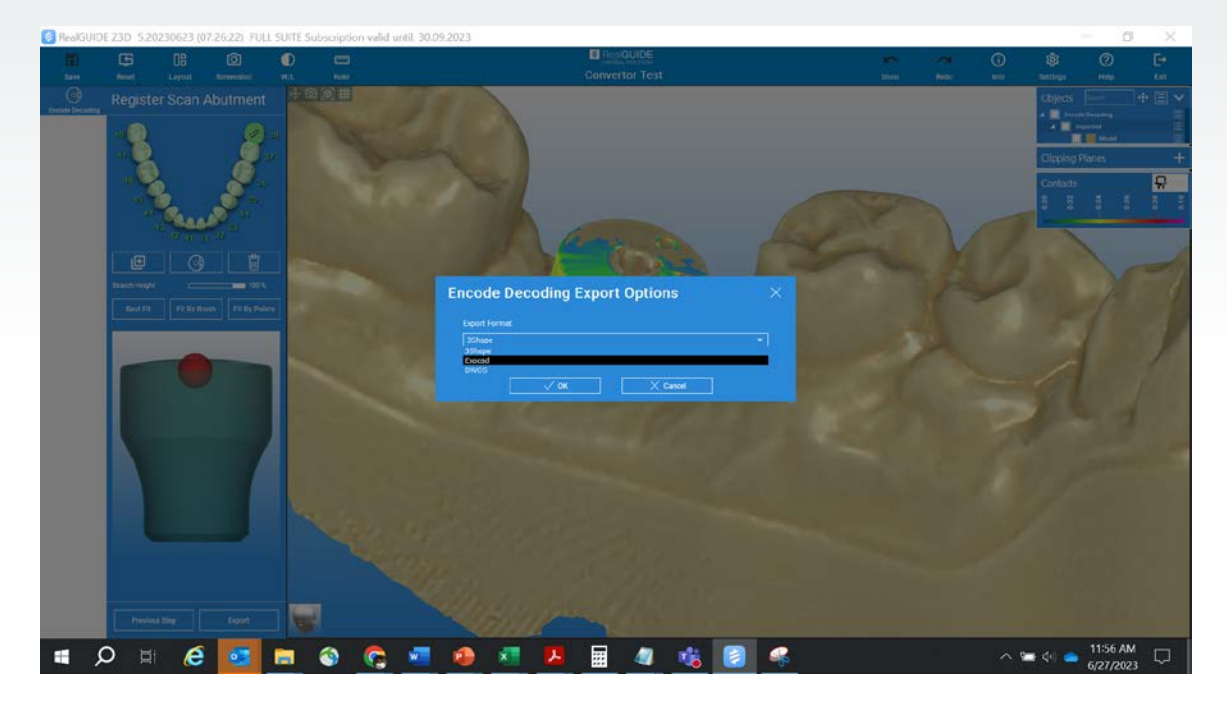

8 Select a folder on your local computer to export the conversion.

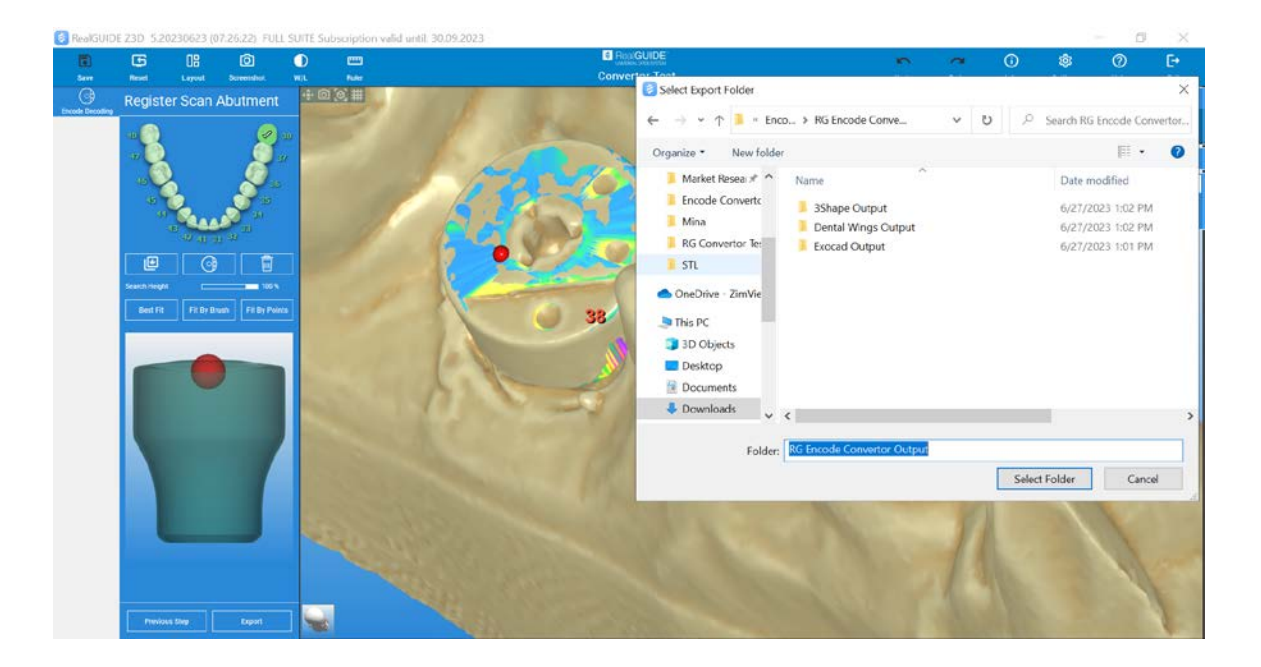

You will receive conversion outputs based on your software of choice, namely:

9

A. Output for 3Shape: A single STL file containing the scan body marker and the model

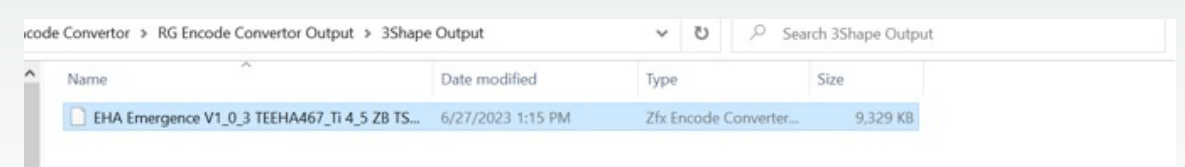

B. Output for Exocad: Two files-> One file for the scan body marker and another file for the model

| de Convertor > RG Encode Convertor Output > Exocad | Output            | V U D Sea            | rch Exocad Output |
|----------------------------------------------------|-------------------|----------------------|-------------------|
| Name                                               | Date modified     | Туре                 | Size              |
| EHA Emergence V1_0_3 TEEHA467_Ti 4_5 ZB TS         | 6/27/2023 2:24 PM | Zfx Encode Converter | 8,113 KB          |
| EHA Emergence V1_0_3 TEEHA467_Ti 4_5 ZB TS         | 6/27/2023 2:24 PM | Zfx Encode Converter | 1,176 KB          |

C. Output for Dental Wings: Two files-> One file for the scan body marker and another file for the model

| :od | e Convertor > RG Encode Convertor Output > Dental | Wings Output      | <b>∨ ບ</b> ,≏ Sea    | rch Dental Wings Output |
|-----|---------------------------------------------------|-------------------|----------------------|-------------------------|
| •   | Name                                              | Date modified     | Туре                 | Size                    |
| L   | EHA Emergence V1_0_3 TEEHA467_Ti 4_5 ZB TS        | 6/27/2023 2:30 PM | Zfx Encode Converter | 8,145 KB                |
| L   | EHA Emergence V1_0_3 TEEHA467_Ti 4_5 ZB TS        | 6/27/2023 2:30 PM | Zfx Encode Converter | 1,176 KB                |

Uitgebreide info, bekijk de RG Converter Tutorial Video on Vimeo, te vinden op onze website https://www.implacom.nl/producten/encode/encode-emergence-healing-impression-system

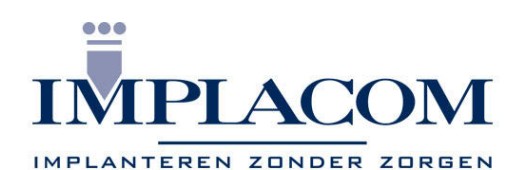

## www.implacom.nl | +31 (0)577 46 1927

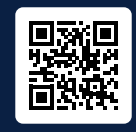

Curious? Try the RealGUIDE Full Suite free for 30 days. More information about the different modules and pricing options is available at **realguide.com** 

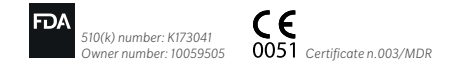

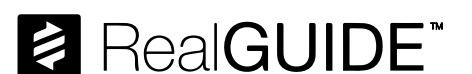

Contact us at 1-866-828-5300 or visit realguide.com

For more information visit ZimVie.com

ZimVie Dental 4555 Riverside Drive Palm Beach Gardens, FL 33410 Tel: +1-561-776-6700 Fax: +1-561-776-1272

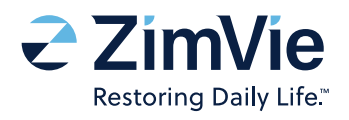

All content herein is protected by copyright, trademarks, and other intellectual property rights, as applicable, owned by or licensed to Implant Concierge LLC or its affiliates unless otherwise indicated, and must not be redistributed, duplicated, republished or reprinted, in whole or in part, without express written consent the owner. Product clearance and availability may be limited to certain countries and/or regions. This material is intended for clinicians only and does not comprise medical advice or recommendations. Distribution to any other recipient is prohibited. ZVINST0137 REV A 09/23 ©2023 ZimVie. All rights reserved.

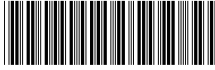